Tango

# How to reset StockTreasury access if you change mobile phones

13 Steps <u>View on Tango</u>

Created by

Allan Luik

Creation Date January 28, 2022

Last Updated January 28, 2022

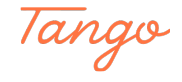

If your new phone is an Android device, download and install StockTreasury PrimeSigner app from Google Play store

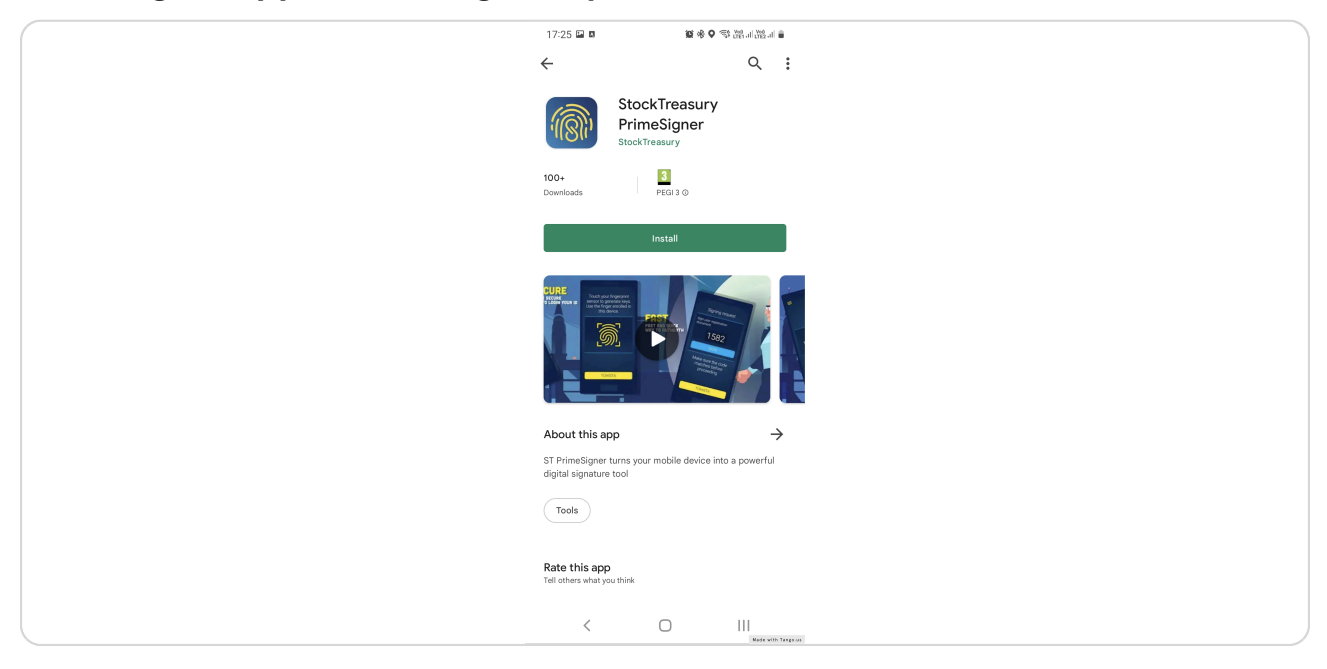

#### STEP 2

If your new phone is an iPhone, download and install StockTreasury PrimeSigner from App Store

| 🖬 TELE2 🗢 | 8:33 PM                                                                                                    | -                                                                                                    |  |
|-----------|----------------------------------------------------------------------------------------------------|----------------------------------------------------------------------------------------------------|--|
| Q stocktr | easury primesigner                                                                                                    | S Cancel                                                                                                    |  |
| e,        | F                                                                                                    | -                                                                                                    |  |
| For Port  | tockTreasury PrimeSig<br>werful digital signatures                                                                                                    | gner                                                                                                    |  |
|           | Boo Tenury repart<br>A contract<br>A contract | State Transact young and<br>State Transact young and<br>Capital Spit haures<br>2990<br>Dates Spit<br>Market Spit haures<br>And Spit Spit haures<br>And Spit Spit haures<br>And Spit Spit haures<br>And Spit Spit haures<br>Capital Spit haures<br>Capital Spit haures |  |
| Today     | Games Apps                                                                                                    | Updates Made with Tango.u                                                                                                    |  |

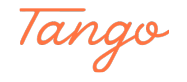

Open the app and click on AGREE AND CONTINUE

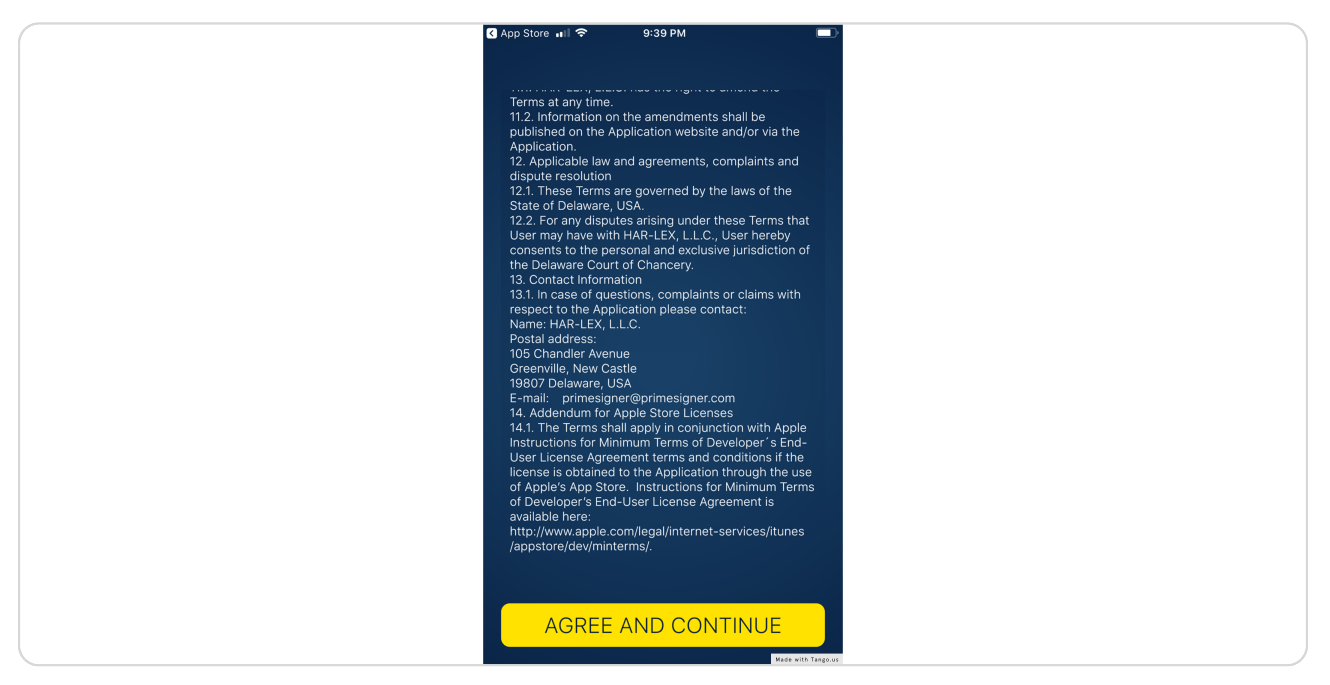

#### STEP 4

Allow notifications and make sure fingerprint or facial recognition is turned on in the phone's settings

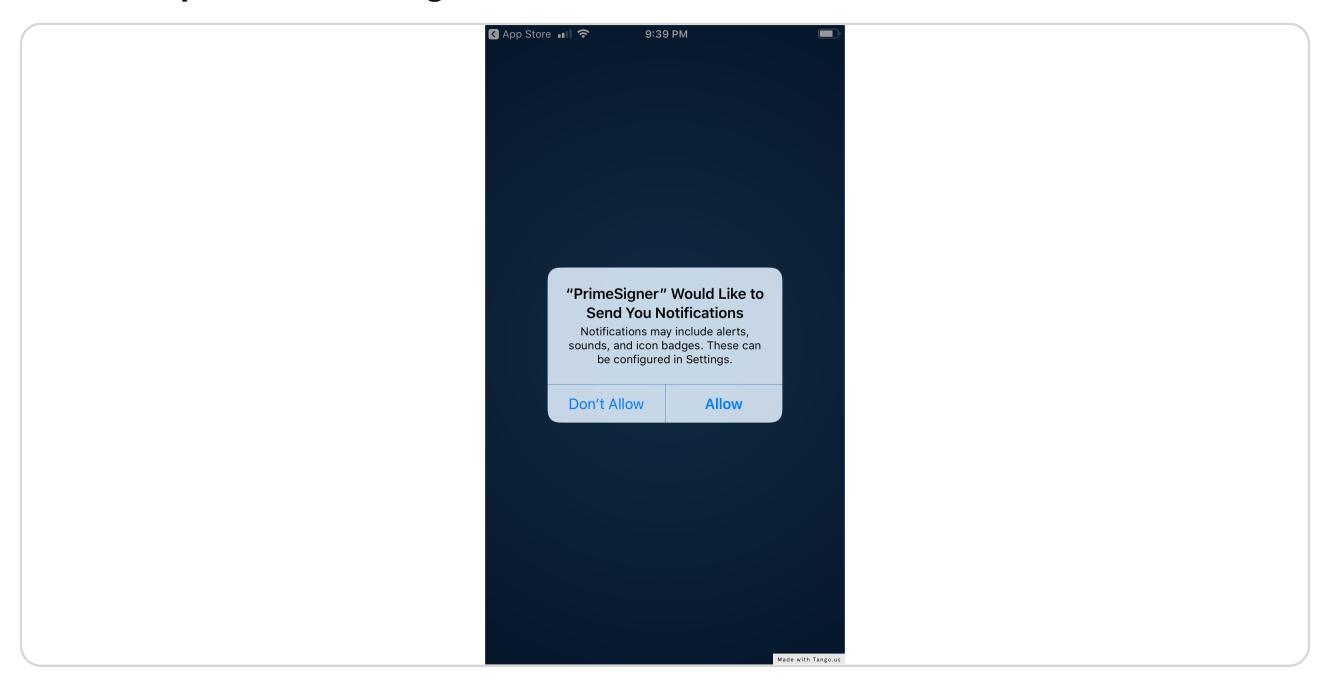

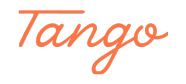

# Open PrimeSigner and make a note of your new ID Key

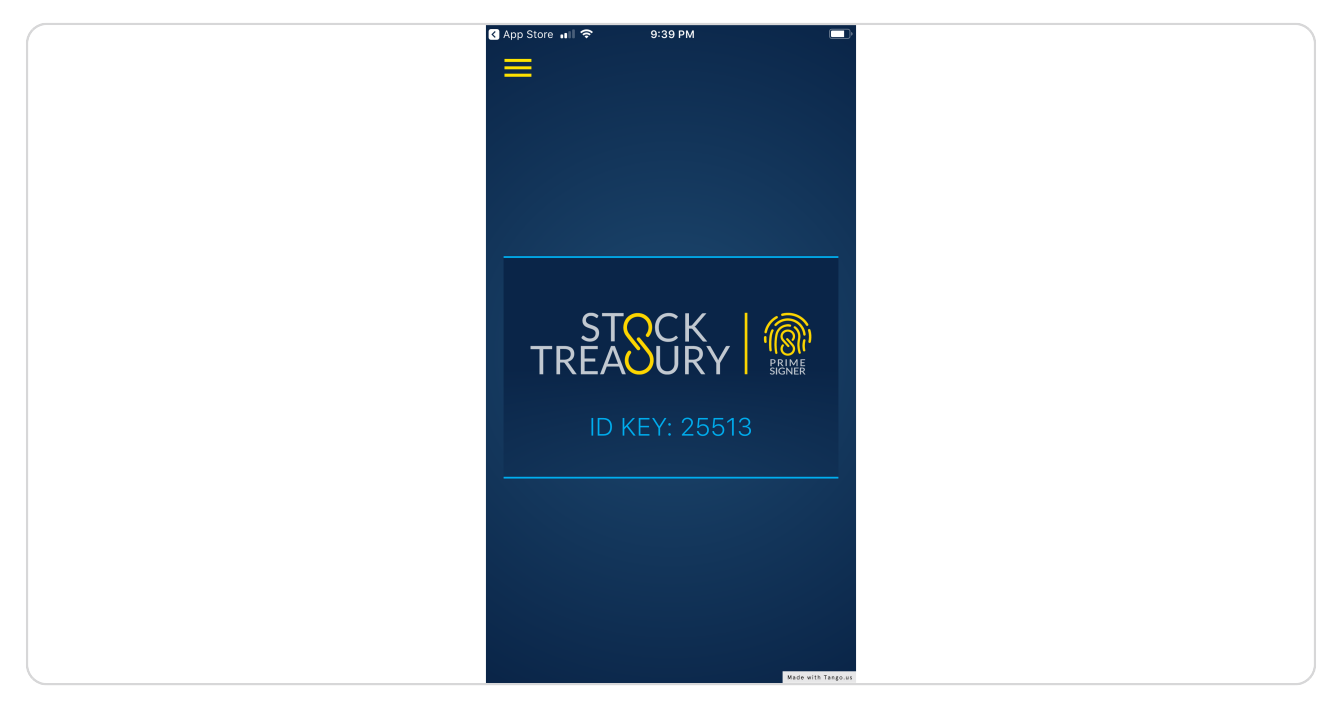

#### STEP 6

# Log into StockTreasury using PrimeSigner on your old phone

| $\leftrightarrow$ $\rightarrow$ C $($ $\triangleq$ stocktreasury.app/login |                            |                    | Q ⊥ ☆   | ᄀ (f? | * 🔺    | : |
|----------------------------------------------------------------------------|----------------------------|--------------------|---------|-------|--------|---|
|                                                                            |                            |                    |         |       |        |   |
|                                                                            |                            |                    |         |       |        |   |
|                                                                            |                            |                    |         |       |        |   |
|                                                                            | Sign In                    |                    |         |       |        |   |
|                                                                            | Email *                    |                    |         |       |        |   |
|                                                                            | kirksteel55@mailinator.com |                    |         |       |        |   |
|                                                                            | Password *                 |                    |         |       |        |   |
|                                                                            | SIGNIN                     |                    |         |       |        |   |
|                                                                            |                            |                    |         |       |        |   |
|                                                                            | * required field           |                    |         |       |        |   |
|                                                                            |                            |                    |         |       |        |   |
|                                                                            |                            |                    |         |       |        |   |
|                                                                            |                            |                    |         |       |        |   |
|                                                                            |                            |                    |         |       |        |   |
|                                                                            |                            |                    |         |       |        |   |
| Powered by guardtime 🗳                                                     |                            |                    |         |       | 6      |   |
| Copyright © 2022 StockTreasury                                             |                            | Support 🖂 suppor 🚺 | lade wi | th Ta | ngo.us | 5 |

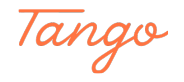

```
STEP 7
```

On the dashboard in the right header, click on the gear icon

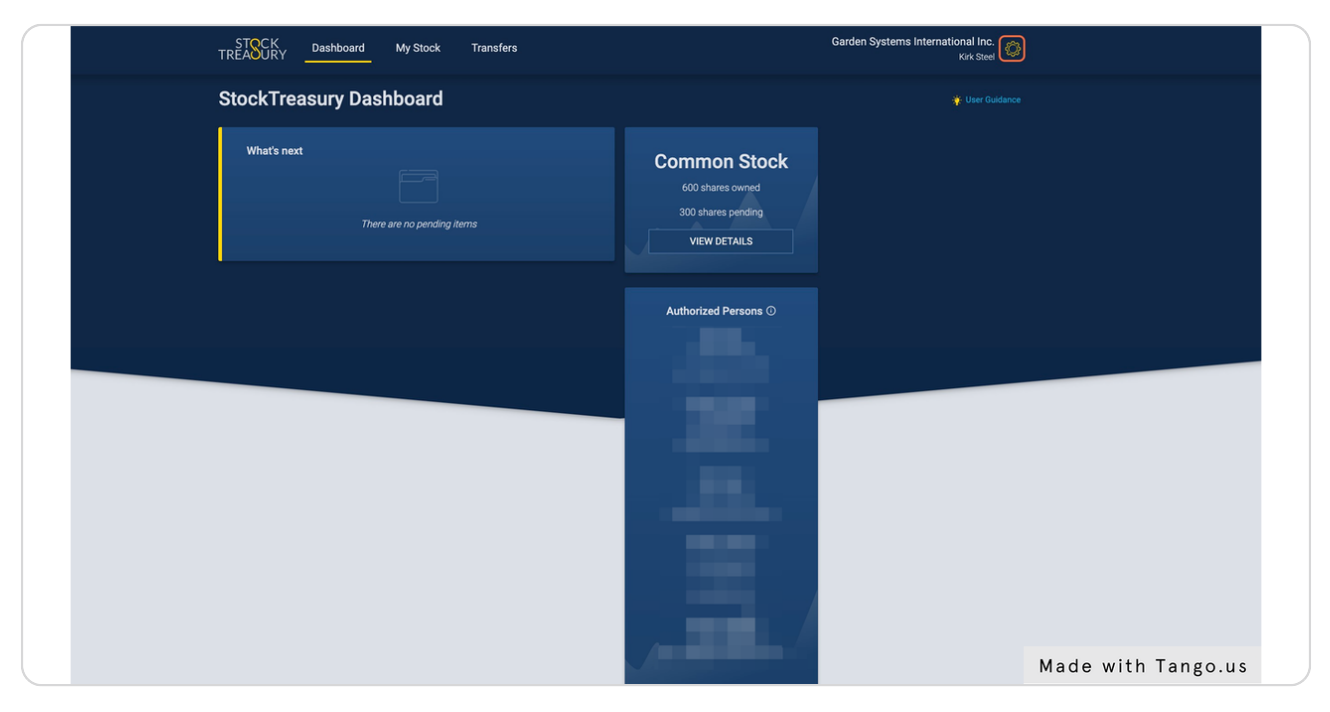

#### STEP 8

### **Click on Settings**

| STOCK<br>TREADURY Dashboard My Stock Transfers | Garden Systems International Inc. 🚳                                    |
|------------------------------------------------|------------------------------------------------------------------------|
| StockTreasury Dashboard                        | Garden Systems                                                         |
| What's next                                    | Common Stock<br>600 shares owned<br>300 shares preding<br>VIEW DETAILS |
|                                                | Authorized Persons O                                                   |
|                                                |                                                                        |
|                                                |                                                                        |
|                                                |                                                                        |
|                                                | Made with Tango.us                                                     |

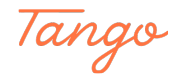

## **Click on Credentials**

| TREASURY Dashboard  | My Stock Transfers                                                                                                    |                                        |                                              | Garden Systems International Inc.<br>Kirk Steel |    |
|---------------------|----------------------------------------------------------------------------------------------------|----------------------------------------|----------------------------------------------|-------------------------------------------------|----|
| User<br>Credentials | Authorized Person Data<br>Please consider carefully before making changes to<br>ledger. For changes to your name, contact the ledge | o your account in<br>er administrator. | nformation. Any data                         | entered here is reflected in the digital        |    |
|                     | First Name(s) *                                                                                                    |                                        | Middle Name or Initial<br>Middle Name or In  |                                                 |    |
|                     | Last Name * Steel                                                                                                    |                                        | Name Suffix<br>Jr., Sr., II, III             |                                                 |    |
|                     | Month of Birth * March                                                                                                    | × ×                                    | 21                                           | Year * 1983                                     |    |
|                     | Address Line 1 * 454 State Street                                                                                                   |                                        |                                              |                                                 |    |
|                     | Address Line 2                                                                                                    | Address Line 2                         |                                              |                                                 |    |
|                     | City * Seattle                                                                                                    |                                        | State/Province * Washington                  | × •                                             |    |
|                     | ZIP/Postal Code *<br>98125                                                                                                    |                                        | Country of Residence *<br>United States of A | merica X V                                      |    |
|                     | Personal ID Document Please Upload a Scan or Photo of Your Valid Identity D (Files up to State)                                     | Document                               |                                              |                                                 |    |
|                     | * required field                                                                                                    |                                        |                                              | save<br>Made with Tango.                        | us |

#### STEP 10

Enter the PrimeSigner ID Key from your new phone. Click on REPLACE ID KEY

| User Email   Verdentials Verfied   Verfied Renove   Imail Imail   Imail Imail   Imail I                                                                                                    | STOCK<br>TREADURY Dashboard | My Stock Transfers                                                                                               | Garden Systems International Inc. |
|----------------------------------------------------------------------------------------------------|-----------------------------|----------------------------------------------------------------------------------------------------|-----------------------------------|
| Verified Remove<br>Verified Remove<br>Mobile Number<br>Mobile Number<br>Mobi | User<br>Credentials         | Email kirksteel55@mailinator.com Verified Remove  Email ADD NEW EMAIL Mobile Number                              |                                   |
| ID KEY ©<br>16512 Verified<br>ID KEY<br>27004 REPLACE ID KEY<br>Change Password<br>Old Password<br>Mere Password<br>New Password                                                                                                    |                             | Verified Remove<br>Verified Remove<br>Mobile Number<br>Mobile Number<br>ADD NEW NUMBER<br>Avea code at mandatory |                                   |
| Cld Password Cld Password Were Password                                                                                                    |                             | ID KEY ©<br>16512 Verified<br>ID KEY<br>27004 REPLACE ID KEY                                                     |                                   |
|                                                                                                    |                             | Change Password Old Password  Mew Password                                                                       |                                   |

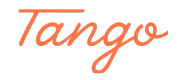

# A four-digit security code is displayed in your browser

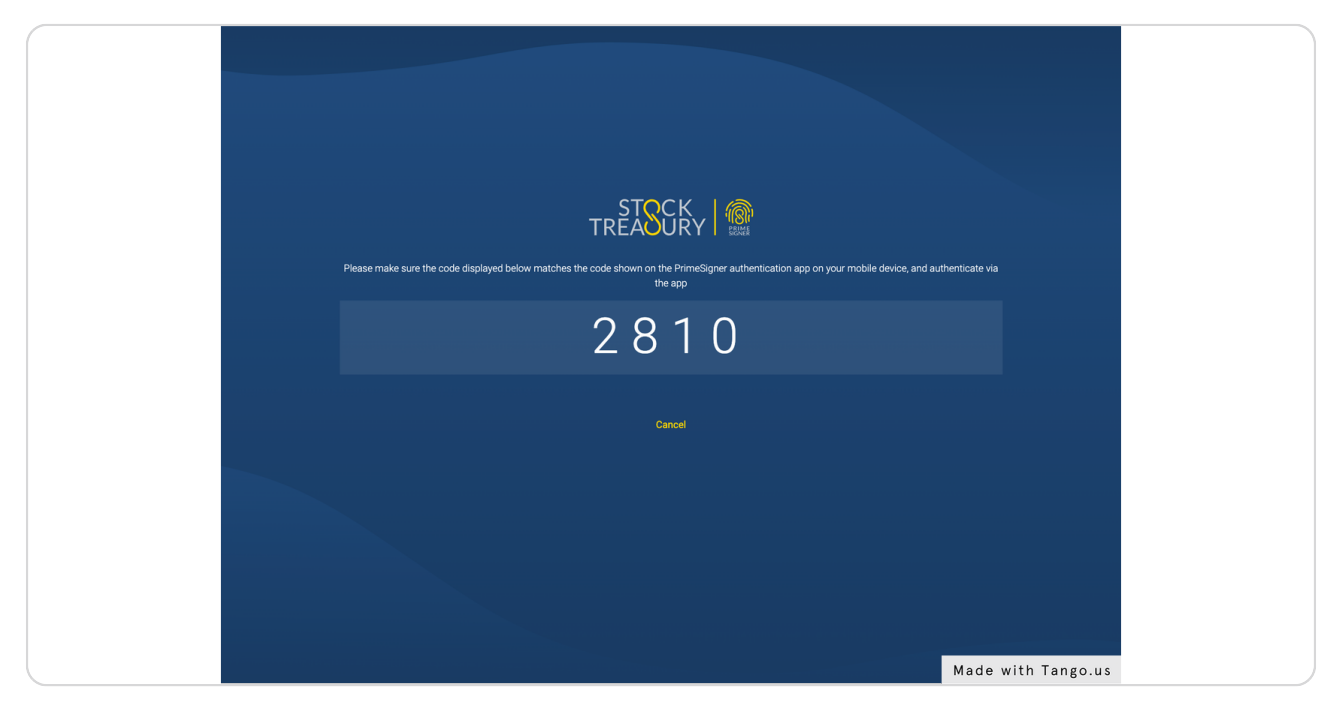

#### STEP 12

# Open PrimeSigner on your new phone and click on Confirm

| No SIM 🗢 11:59 PM 💷       |  |
|---------------------------|--|
| =                         |  |
| StockTreasury request     |  |
| Connect PrimeSigner       |  |
| 2810                      |  |
| Confirm                   |  |
| Check if the code matches |  |
|                           |  |
|                           |  |
| Expires in 78 seconds     |  |
| CANCEL                    |  |

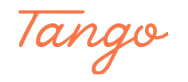

Congratulations! Your new ID Key has been verified and you are now ready to log into StockTreasury with your new phone

| Email                           |                    |
|---------------------------------|--------------------|
| ADD NEW EMAIL                   |                    |
| Mobile Number                   |                    |
| Verified Remove                 |                    |
| Mobile Number ADD NEW NUMBER    |                    |
| Area code is mandatory ID KEY o |                    |
| 27004 Verified                  |                    |
| ID KEY REPLACE ID KEY           |                    |
| Change Password                 |                    |
| Old Password                    |                    |
| ······ Ø                        |                    |
| New Password                    |                    |
| Confirm Password                |                    |
| Ø                               | Made with Taxas    |
|                                 | Made with lango.us |

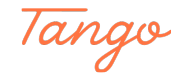

# Created in seconds with

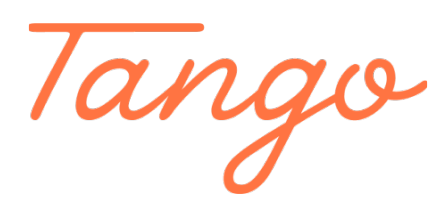

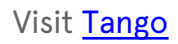